TUTORIAL CRIAÇÃO DE LOGIN NO NOVO PORTAL UNIMED CURITIBA

CANAL DO PRESTADOR

1<sup>ª</sup> EDIÇÃO

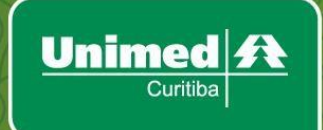

### POR QUE É PRECISO SE CADASTRAR?

O perfil de acesso "Prestador" ou "Para sua empresa / Tipo de perfil Prestador", é destinado aos prestadores de saúde (clínicas, hospitais e laboratórios) que integram a rede credenciada da Unimed Curitiba.

Com o **usuário de empresa prestador**, você poderá consultar a produção, demonstrativos de pagamentos, recursos de glosa parciais, Conexão Ativa, gestão de pacotes, tabelas contratualizadas, cronogramas de pagamento, notícias e muito mais.

Siga o **passo a passo** abaixo e crie o seu login para ter acesso a todas essas funcionalidades, que foram desenvolvidas para simplificar a sua rotina! Lembre-se: o portal está repaginado, mas o endereço <u>www.unimedcuritiba.com.br</u> se mantém.

# COMO CRIAR SEU LOGIN DE ACESSO DE PRESTADOR

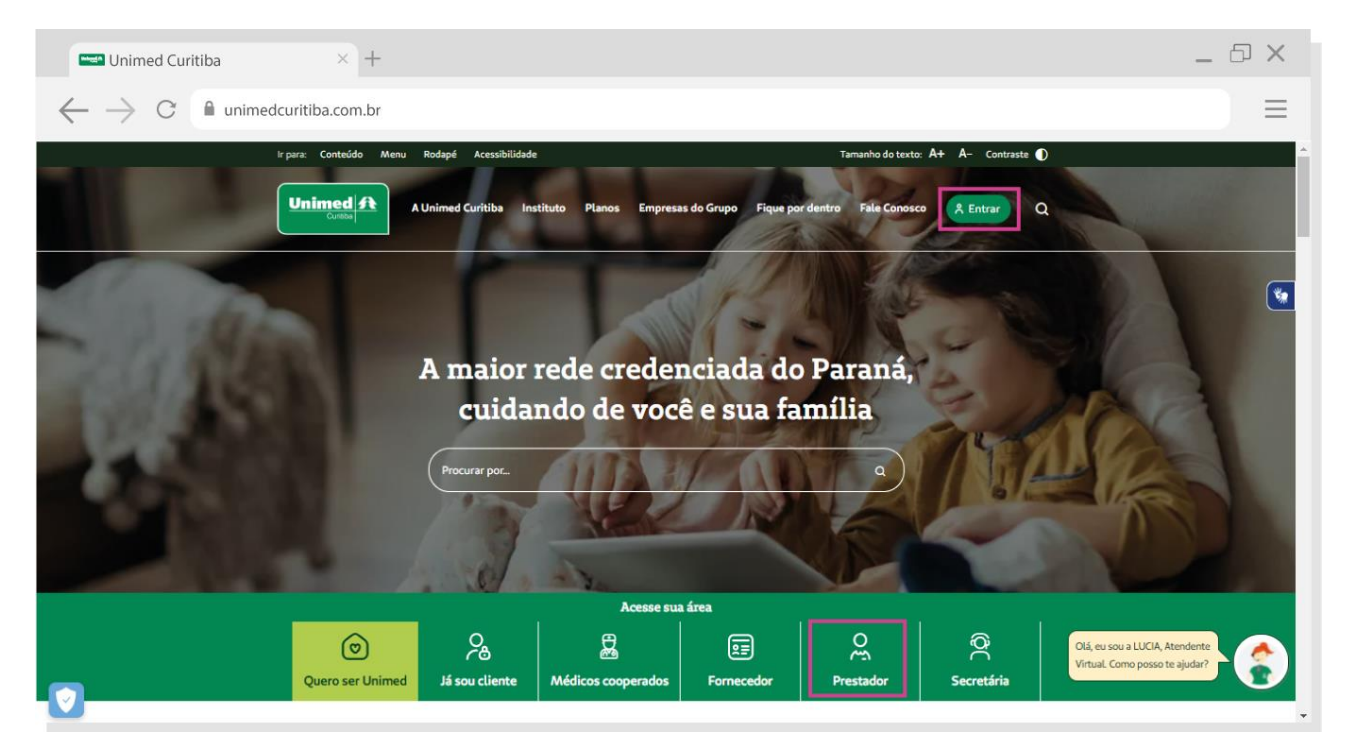

Acesse o portal <u>unimedcuritiba.com.br</u> e clique em "Entrar".

Na próxima tela, clique em "Faça seu cadastro".

| Curitiba × +                                                    |                                                                                       | _ & × |
|-----------------------------------------------------------------|---------------------------------------------------------------------------------------|-------|
| $\leftarrow$ $\rightarrow$ C $```` unimedcuritiba.com.br/login$ |                                                                                       |       |
| ir para: Conteúdo Menu Rodapé .                                 | Acessibilidade Tamanho do texto: A+ A- Contraste 🌒                                    | ·     |
|                                                                 | rritiba Instituto Planos Empresas do Grupo Fique por dentro Fale Conosco 🛛 A Entrar Q |       |
| Home + Acesse sus área                                          | Bem-vindo à sua Unimed                                                                | *     |
|                                                                 | É seu primeiro acesso ao novo portal<br>Unimed Curitiba?                              |       |
|                                                                 | Dúvidas sobre o perfil? Clique aqui e entenda todos os<br>perfis de acesso no portal. |       |
|                                                                 | ou<br>Acesse com seu email e senha                                                    |       |
|                                                                 | E-mail:                                                                               |       |
|                                                                 | ©<br>Entrar                                                                           |       |
|                                                                 | Esqueceu seu e-muil ou senha?                                                         |       |
|                                                                 | Continuar com o Facebook                                                              |       |

Informe seu **nome completo** e **e-mail**. Depois, confirme que está ciente das condições de tratamento dos dados pessoais e clique em "Entrar".

| Curitiba × +                                                                                                    | _ @ ×           |
|----------------------------------------------------------------------------------------------------|-----------------|
| $\leftarrow$ $\rightarrow$ C $\triangleq$ unimedcuritiba.com.br/login                                                                                       | ≡               |
| ir para: Conteúdo Menu Rodapé Aceasibilidade Tamanho do texto: A+                                                                                           | A- Contraste () |
|                                                                                                    | ۲               |
| Fazer Cadastro                                                                                                    |                 |
| Nome Completo:                                                                                                    |                 |
| Digite o seu e-mail:                                                                                                    |                 |
| Eu li, estou ciente das condições de<br>tratamento dos meus dados pessoais e<br>dou consentimento, quando aplicável<br>conforme descrito, nesta Política de |                 |
| Privacidade e Termos de Uso<br>Entrar                                                                                                    |                 |
| Esqueceu seu e-mail ou senha?                                                                                                    |                 |
| G Continuar com o Google                                                                                                    |                 |
| Ji tem cadastro? Entrar                                                                                                    |                 |

Em seguida, você deverá confirmar o seu endereço de e-mail. Se você não encontrar o e-mail de confirmação com o remetente "Portal Unimed Curitiba", como na segunda imagem abaixo, verifique o lixo eletrônico ou spam.

| - Unimed Curitiba × +                                         |                                                                                                    | _ @ X                            |
|---------------------------------------------------------------|----------------------------------------------------------------------------------------------------|----------------------------------|
| $\leftarrow$ $\rightarrow$ C $\ $ unimedcuritiba.com.br/login |                                                                                                    | ≡                                |
| ir para: Conteúdo Menu Rodapé Acess                           | ibilidade Tam                                                                                      | anho do texto: A+ A- Contraste 🕦 |
|                                                               | Unimed A                                                                                           |                                  |
|                                                               | Verifique seu e-mail                                                                               |                                  |
|                                                               |                                                                                                    |                                  |
|                                                               | Enviamos um e-mail de confirmação para<br>o endereço cadastrado<br>s******0@i*****a.com            |                                  |
|                                                               | -<br>Acesse a mensagem em sua caixa de<br>entrada e clique no link para confirmar<br>seu cadastro. |                                  |
|                                                               | Login 🖸 Enviar novamente                                                                           |                                  |
|                                                               |                                                                                                    | <u></u>                          |

| < VOLTAR PARA<br>LISTA                                                                                                    | Excluir                                                | Fonte        |
|----------------------------------------------------------------------------------------------------|--------------------------------------------------------|--------------|
| Unimed portaluc@unimedcuritiba.com.br                                                                                                    |                                                        | Data:        |
| Assunto: Detalhes de conta para xxxxxx@email.com.br em Unimed Curitiba                                                                                                    |                                                        |              |
| Unimedicional         Olá Nome do usuário solicitante         Obrigado por se registrar em Unimed Curitiba. Clique neste link para se copie e cole-o em seu navegador. <i>Link gerado para autenticação de usuário</i> Esse link pode ser usado apenas uma vez e o levará a uma página para Após configurar sua senha, você poderá se autenticar em unimedcuritif futuro usando:         usuário: seuemail@email.com.br         Bena: sua senha         Equipe Unimed Curitiba         Tem alguma dúvida? Entre em contato conosco pelo 0800 642 2002. | e autenticar ou<br>você definir sua<br>ba.com.br/login | senha.<br>no |
| Siga-nos<br>f                                                                                                    |                                                        |              |
| Unimed A<br>Cursta                                                                                                    | 885-at 10470-1                                         |              |
| Copyright © 2021 Unimed Curitiba. Todos os direitos reservados.<br>Política de Privacidade Termos de Uso                                                                                                    |                                                        |              |

Depois de confirmar seu cadastro no e-mail, você será redirecionado para o portal. Clique em **"Para sua empresa"** para dar continuidade.

| 📟 Unimed Curitiba 🛛 🕹 +                                            |                                                                                                    |                                     | _ & ×    |
|--------------------------------------------------------------------|----------------------------------------------------------------------------------------------------|-------------------------------------|----------|
| $\leftarrow$ $\rightarrow$ C $```````````````````````````````````$ |                                                                                                    |                                     | ≡        |
| Ir para: Conteúdo Menu Rodapé                                      | Acessibilidade                                                                                         | Tamanho do texto: A+ A- Contraste 🚺 | <u> </u> |
| ſ                                                                  | Unimed A<br>Correct A                                                                                  |                                     | *        |
|                                                                    | Realize seu cadastro no Portal Unimed Curitiba e utilize nos<br>serviços online disponíveis para você. | 505                                 |          |
|                                                                    |                                                                                                    |                                     |          |

Depois, selecione o tipo de perfil "**Prestador**", digite o seu **código Unimed (recebido por e-mail na integração)** e o número do **CNPJ da empresa**. Quando terminar, clique em "**Continuar**".

| - Unimed Curitiba × +                                        |                                                                                                    |                                     | _ @ × |
|--------------------------------------------------------------|----------------------------------------------------------------------------------------------------|-------------------------------------|-------|
| $\leftarrow$ $\rightarrow$ C $\$ unimedcuritiba.com.br/login |                                                                                                    |                                     | ≡     |
| Ir para: Conteúdo Menu Rodap                                 | é Acessibilidade                                                                                                    | Tamanho do texto: A+ A- Contraste 🕦 |       |
|                                                              | Unimed 1                                                                                                    |                                     |       |
|                                                              | Bem-vindo à sua Unimed                                                                                                    |                                     | *     |
|                                                              | Realize seu cadastro no Portal Unimed Curitiba e utilize nos<br>serviços online disponíveis para você.                                                                                | 505                                 |       |
|                                                              | (2)     (1)       Para sua     (2)       Para você     (2)       Médico     (2)       Cooperado                                                                                       |                                     |       |
|                                                              | Tipo de perfil:<br>Prestador                                                                                                    | ~                                   |       |
|                                                              | Código Unimed:                                                                                                    |                                     |       |
|                                                              | CNPJ:<br>00.000.000/0001-00                                                                                                    |                                     |       |
|                                                              | Eu II, estou ciente das condições de tratamento dos meus<br>dados pessoais e dou consentimento, quando aplicável<br>conforme descrito nesta Política de Privacidade e Termos d<br>Uso | e                                   |       |
|                                                              | Continuar                                                                                                    |                                     |       |
| 7                                                            | Não sabe qual é o seu perfil? Clique aqui e saiba mais                                                                                                    |                                     |       |

Agora, crie uma senha segura conforme as orientações e digite-a duas vezes. Por fim, clique em "**Confirmar**" para finalizar seu cadastro.

**Importante:** caso aparecer o nome de outra empresa ou nenhum nome aparecer, entre em contato com a equipe da Unimed Curitiba pelos canais de atendimento.

| Curitiba × +                                                                                                    | _ @ X |
|----------------------------------------------------------------------------------------------------|-------|
| $\leftarrow$ $\rightarrow$ C $```````````````````````````````````$                                                               | ≡     |
| ir parz.Contecido Menu Rodapé Acessibilidade Tamanho do texto: 🗛 A-Contraste 🜒                                                   |       |
| Unimed A                                                                                                    |       |
| Olá Nome da empresa                                                                                                    | *     |
| Vamos criar seu acesso:                                                                                                    |       |
| Digite a senha escolhida                                                                                                    |       |
| Sua senha deve ter:<br>8 ou mais caracteres<br>Letras muláculas e minásulas<br>Pelo menos um número<br>A senhas devem ser iguais |       |
| Confirme sua senha                                                                                                    |       |
| Confirmar                                                                                                    |       |
| Você não é <u>Nome da empresa</u> ?<br>Comunique o erro.                                                                         |       |

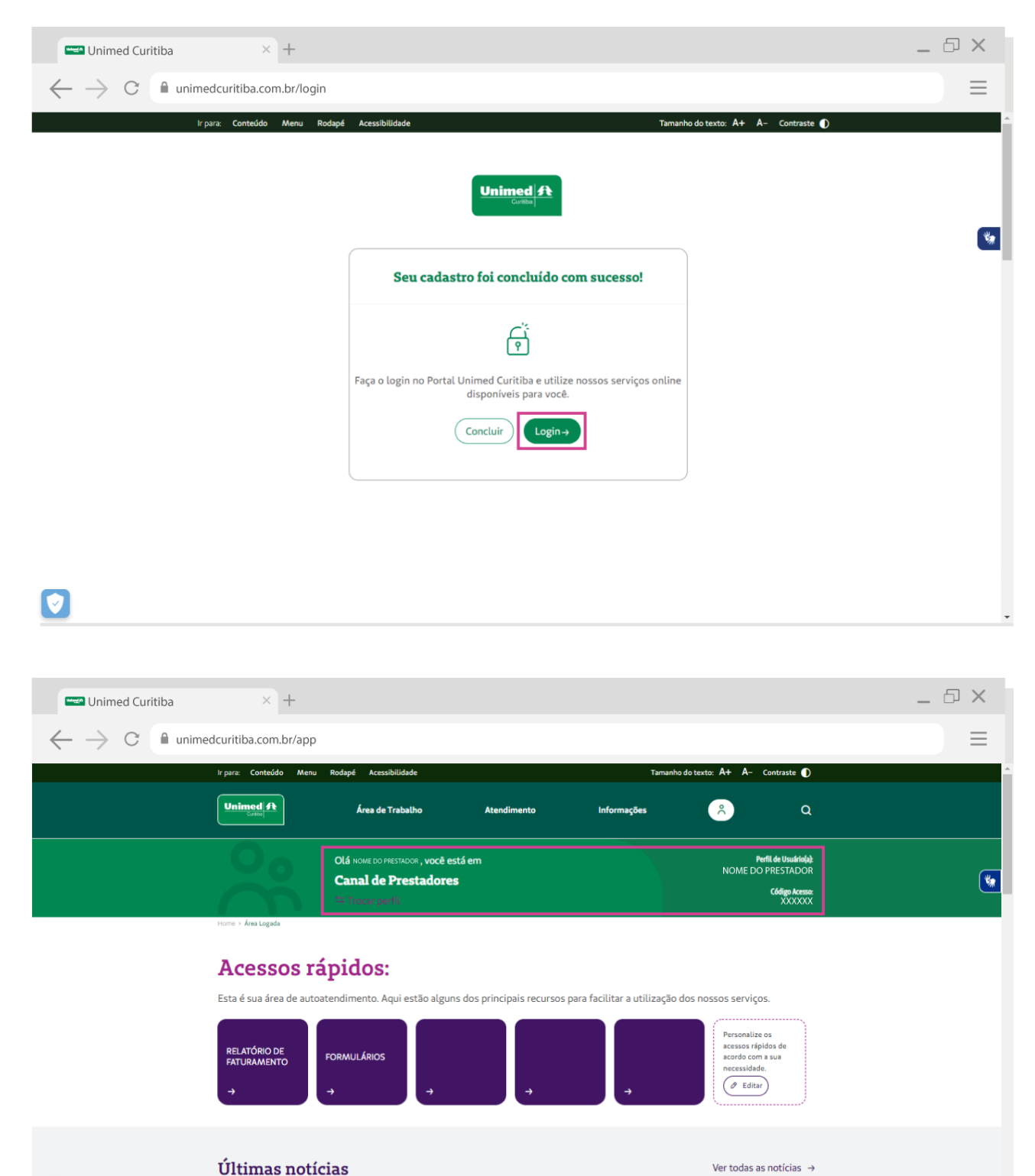

Pronto! Agora é só clicar em "login" para realizar o seu primeiro acesso ao canal do fornecedor!

Nas próximas vezes, você poderá entrar diretamente pela tela inicial de login e não precisará se cadastrar.

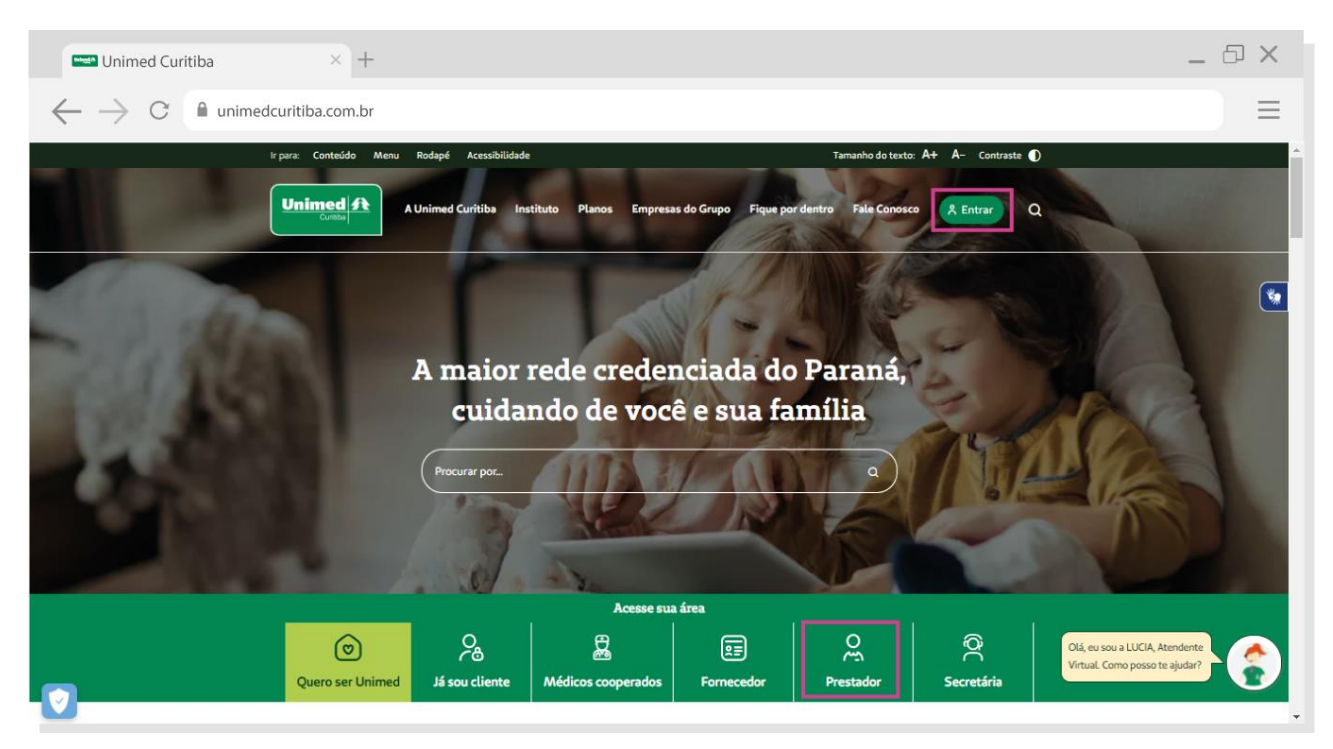

## COMO CONCEDER ACESSO A OUTRO USUÁRIO

**IMPORTANTE:** a gestão dos acessos dos usuários secundários no portal da Unimed Curitiba é de inteira responsabilidade do usuário administrador (o primeiro cadastrado no novo portal). Quando um usuário precisar ser removido, acesse a conta com permissões administrativas e siga o passo a passo descrito no capítulo 4 para excluir o usuário.

Com o perfil de **prestador** logado no portal Unimed Curitiba, acesse o ícone destacado na imagem abaixo e selecione a opção "**trocar perfil**" ou clique diretamente em "**Trocar perfil**" localizado abaixo do nome do prestador.

| - Unimed Curitiba × +                                              |                                                           |                                      |                                                                                          |                    | _ 🗗 🗙 |
|--------------------------------------------------------------------|-----------------------------------------------------------|--------------------------------------|------------------------------------------------------------------------------------------|--------------------|-------|
| $\leftarrow$ $\rightarrow$ C $```````````````````````````````````$ |                                                           |                                      |                                                                                          |                    | ≡     |
| ir para: Conteúdo Menu                                             | Rodapé Acessibilidade                                     | Taman                                | nho do texto: A+ A- Contra                                                               | iste 🌒             | -     |
| Unimed ft                                                          | Área de Trabalho Atendimer                                | nto Informações                      | ×                                                                                        | ٩                  |       |
|                                                                    | Olá Teste Prestador, você está em<br>Canal de Prestadores |                                      | Trocar Perfil<br>Minha área de trabalho                                                  | ino(a):<br>Icesse: | ۲     |
| Home + <b>Area Lagad</b> a                                         | 129 Traces parts                                          |                                      | Desconectar [-→                                                                          |                    |       |
| Acessos ra                                                         | ápidos:<br>atendimento Aqui estão alguns dos principais   | recursos para facilitar a utilizacão | o dos nossos serviços                                                                    |                    |       |
| RELATÓRIO DE<br>FATURAMENTO<br>→                                   | FORMULÁRIOS<br>→                                          | + + +                                | Personalize os<br>acessos rápidos de<br>acordo com a sua<br>cordo com a sua<br>de Editar |                    |       |
| Últimas notíc                                                      | cias                                                      | _                                    | Ver todas as noti                                                                        | cias →             |       |

Na próxima tela, clique em "opções" e, em seguida, "conceder acesso".

**Importante:** se você clicar na opção "adicionar novo perfil", outro usuário com permissões de administrador será criado. Caso queira adicionar um usuário sem as permissões administrativas, siga o passo abaixo.

|                                                                    |                                                                                                    |                                                   | _ 0 × |
|--------------------------------------------------------------------|----------------------------------------------------------------------------------------------------|---------------------------------------------------|-------|
| $\leftarrow$ $\rightarrow$ C $```````````````````````````````````$ | -profile                                                                                                    |                                                   | ≡     |
| ir para: Conteúdo Menu Rodap                                       | Dé Acessibilidade                                                                                                    | Tamanho do texto: 🗛 A- Contraste 🌒                |       |
| Unimed A Unim                                                      | ned Curitiba Instituto Planos Empresas do Grug                                                                                                    | po Fique por dentro Fale Conosco 👔 Q              |       |
| Home + Acesse sua área                                             |                                                                                                    |                                                   |       |
|                                                                    | Selecione o perfil desejac<br>adicione um novo                                                                                                    | io ou                                             | _     |
|                                                                    | AUXOUXAUXAX     Cádigo de Antesaz     XXXXX      XXXXX      XXXX      XXXX      XXXXX      XXXX      XXXXX      XXXXX      XXXXX | Opções  Selecionar Conceder Acesso Remover Perfil |       |
|                                                                    |                                                                                                    |                                                   |       |

\_ 0 X  $\times$  + 🚥 Unimed Curitiba  $\leftarrow 
ightarrow ext{C}$   $\ extsf{a}$  unimedcuritiba.com.br/change-profile  $\equiv$ Ir para: Conteúdo Menu Rodapé Acessibilidade nho do texto: A+ A- Contraste 🌒 Unimed A A Unimed Curitiba Instituto Planos Empresas do Grupo Fique por dentro Fale Conosco \* Selecione o perfil desejado ou adicione um novo Código de Ace Opções \* Enviar Convite Preferências de Privacidade

Informe o e-mail do novo usuário e aceite os termos. Depois, clique em "enviar convite".

Em seguida, o novo usuário deverá confirmar o endereço de e-mail. Se ele não encontrar o email de confirmação com o remetente "Portal Unimed Curitiba", como na imagem abaixo, peça para verificar o lixo eletrônico ou spam.

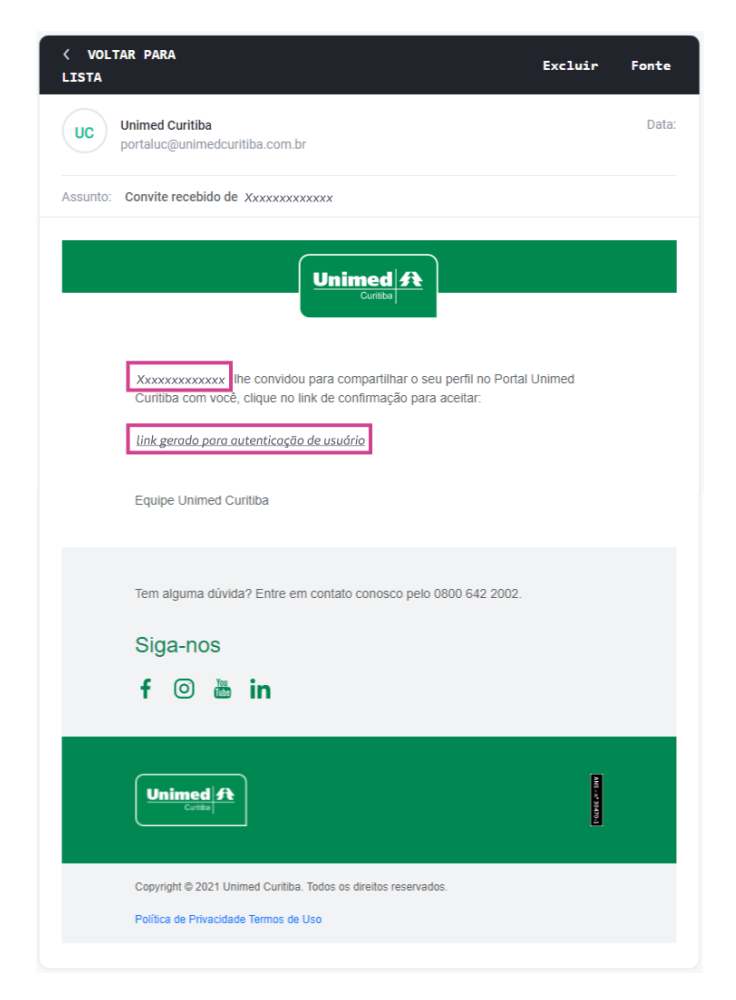

Depois de confirmar o cadastro no e-mail, o usuário será redirecionado para o portal. Digite o nome completo e crie uma senha segura conforme as orientações e digite-a duas vezes. Por fim, clique em "Confirmar" para finalizar seu cadastro.

| Ir para: Conteúdo M | enu Rodapé Acessibilidade                          | Tamanho do texto: A+            | A- Contraste D |
|---------------------|----------------------------------------------------|---------------------------------|----------------|
|                     | Universit                                          | Ø                               |                |
|                     | Cunto                                              |                                 |                |
|                     | Bem vindo ao Por                                   | al Unimed                       |                |
|                     | Vamos criar seu                                    | acesso:                         |                |
|                     | Nome Completo:                                     |                                 |                |
|                     |                                                    |                                 |                |
|                     | Digite a senha escolhida                           |                                 |                |
|                     | Sua senha deve ter:                                |                                 |                |
|                     | 8 ou mais caracteres<br>Letras maiúsculas e minús  | tulas                           |                |
|                     | S As senhas devem ser ig                           | Jais                            |                |
|                     | Confirme sua senha                                 |                                 |                |
|                     |                                                    |                                 |                |
|                     | 🗖 Eu li, estou ciente das co                       | undições de                     |                |
|                     | tratamento dos meus da<br>dou consentimento, qua   | dos pessoais e<br>ndo aplicável |                |
|                     | conforme descrito nesta<br>Privacidade e Termos de | Política de<br>Uso              |                |
|                     |                                                    |                                 |                |

Pronto! Agora é só clicar em "login" para realizar o seu primeiro acesso ao canal do prestador!

| 🖙 Unimed Curitiba 🛛 🕹 +                                                |                                                                                                   | _ D X                           |
|------------------------------------------------------------------------|---------------------------------------------------------------------------------------------------|---------------------------------|
| $\leftarrow$ $\rightarrow$ C $ ightarrow$ unimedcuritiba.com.br/accept | invitation                                                                                        | ≡                               |
|                                                                        |                                                                                                   |                                 |
| ir para: Conteúdo Menu Roda                                            | pé Acessibilidade Tamar                                                                           | nho do texto: A+ A- Contraste 🜓 |
|                                                                        |                                                                                                   |                                 |
|                                                                        |                                                                                                   | <b>%</b>                        |
|                                                                        | Sua senha foi redefinida com sucesso!                                                             |                                 |
|                                                                        | (ř                                                                                                |                                 |
|                                                                        | Faça o login no Portal Unimed Curitiba e utilize nossos serviços online<br>disponíveis para você. |                                 |
|                                                                        | Concluir Login→                                                                                   |                                 |

Nas próximas vezes, o usuário poderá entrar diretamente pela tela inicial de login e não precisará se cadastrar novamente.

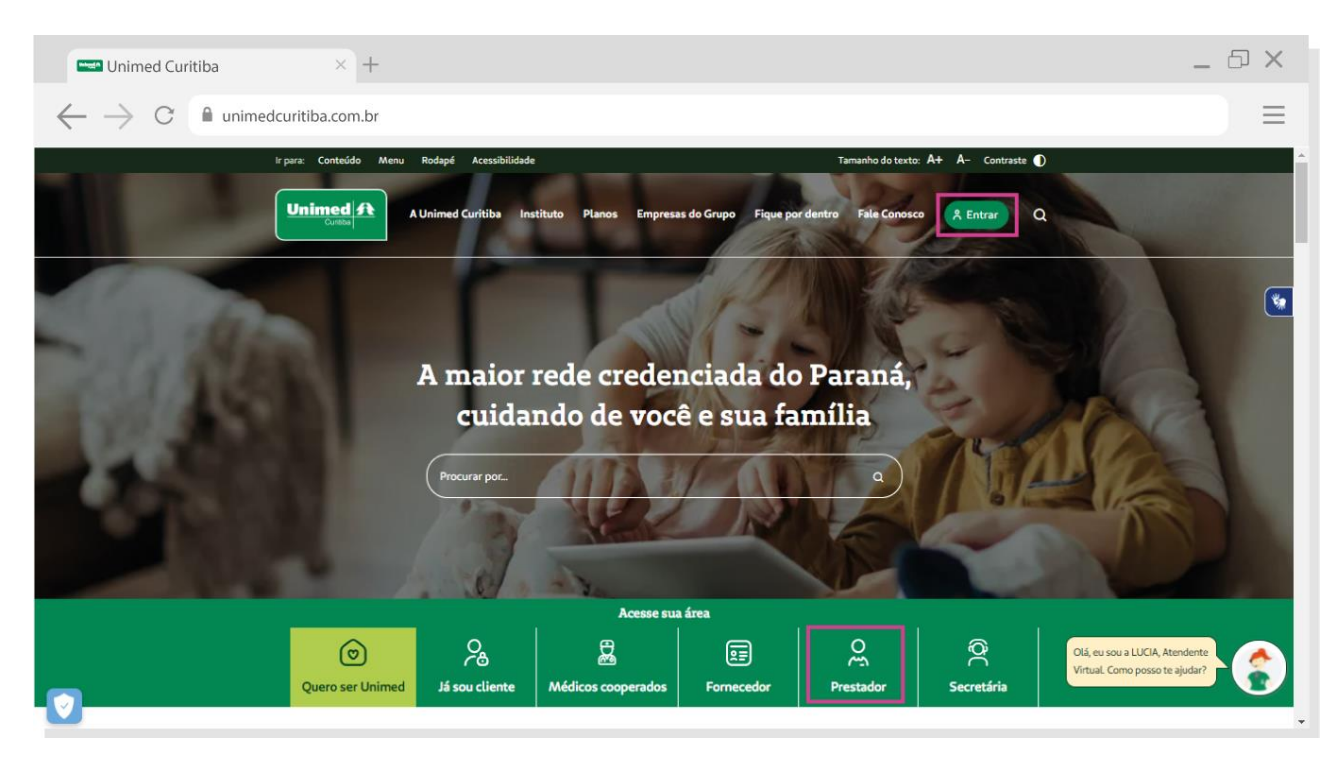

### COMO REMOVER ACESSO DE USUÁRIO

Δ

Com o acesso de **administrador** logado no portal Unimed Curitiba, acesse o ícone destacado na imagem abaixo e selecione a opção **"trocar perfil".** 

| 📟 Unimed Curitiba                               | × +                                                                                                    | _ @ × |
|-------------------------------------------------|----------------------------------------------------------------------------------------------------|-------|
| $\leftrightarrow$ $\rightarrow$ C $ head$ unime | edcuritiba.com.br/app                                                                                                    | ≡     |
|                                                 | Ir para: Conteúdo Menu Rodapé Acessibilidade Tamanho do texto: A+ A- Contraste 🌒                                                                                                    |       |
|                                                 | Unimed A Área de Trabalho Atendimento Informações Q                                                                                                    |       |
|                                                 | Olá NOME DO PRESTADOR, você está em         Fefil de Ibueñoldà           Canal de Prestadores         Cádge Acesor           Instant port         XXXXXXXXXXXXXXXXXXXXXXXXXXXXXXXXXXXX | ۲     |
|                                                 | Acessos rápidos:<br>Esta é sua área de autoatendimento. Aqui estão alguns dos principais recursos para facilitar a utilização dos nossos serviços.<br>RELATÓRIO DE<br>FATURAMENTO      |       |
|                                                 | Últimas notícias Ver todas as noticias →                                                                                                    |       |

Em seguida, escolha o usuário que deseja excluir e clique na opção **"remover"** ao lado desse usuário.

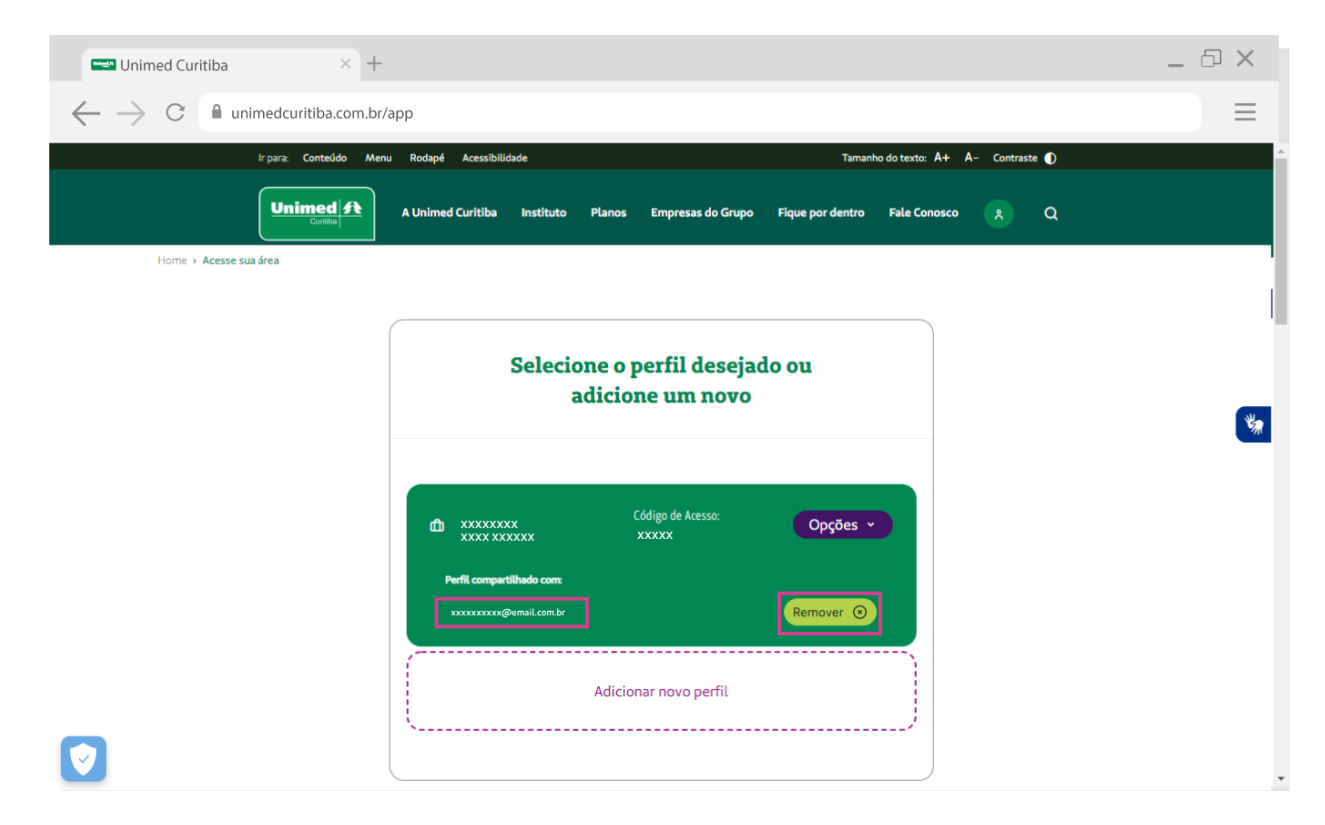

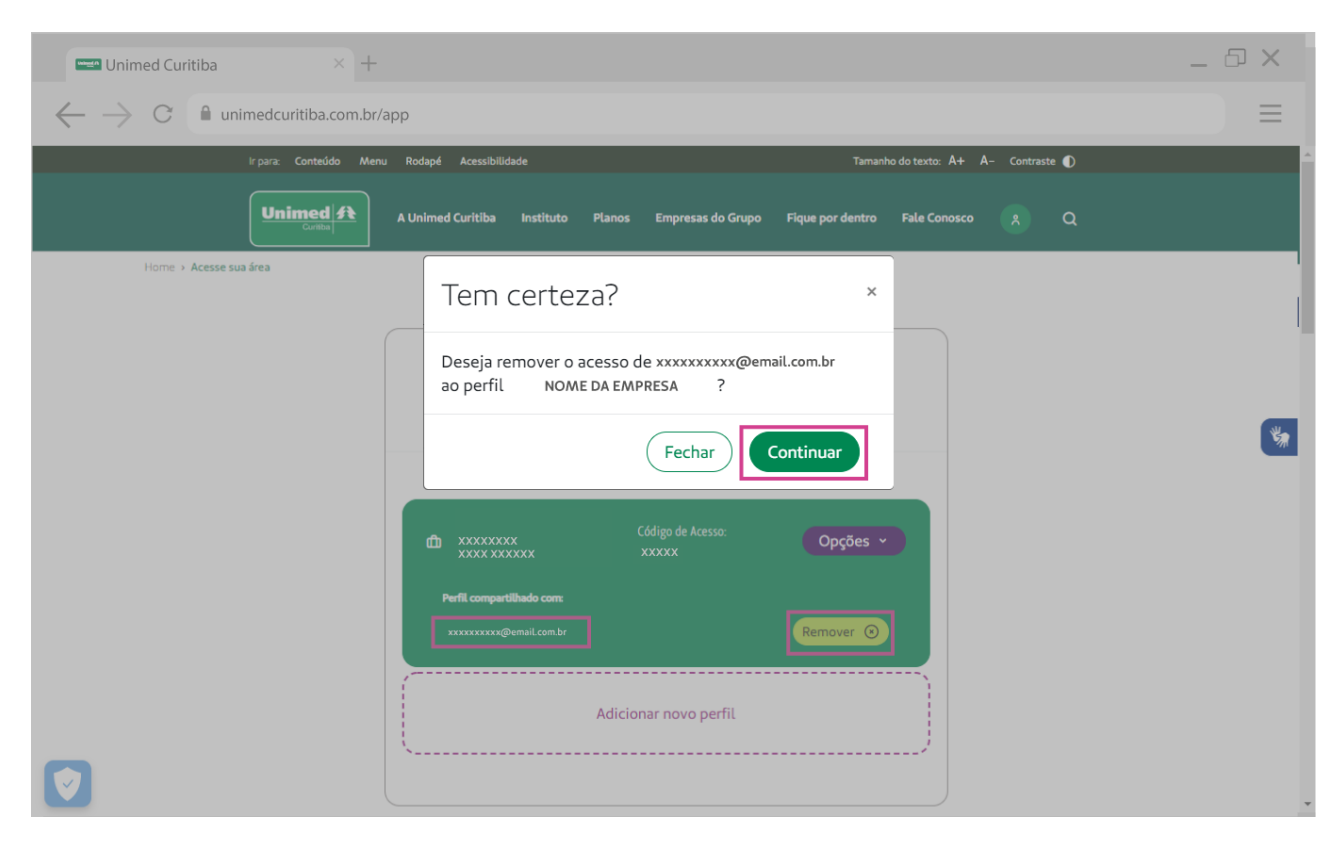

#### Confirme a remoção do usuário no pop-up clicando em "continuar". Pronto!

### COMO RECUPERAR SENHA E/OU LOGIN DE ACESSO?

Se você esquecer seu e-mail ou senha de cadastro no portal, clique no link **"Esqueceu seu e-mail ou senha"**. Em caso de dúvidas entre em contato com o atendimento (41) 3021-9420.

| Unimed Curitiba × +                                          |                                                                                                    | _ 🗗 X |
|--------------------------------------------------------------|----------------------------------------------------------------------------------------------------|-------|
| $\leftarrow$ $\rightarrow$ C $\$ unimedcuritiba.com.br/login |                                                                                                    | ≡     |
| Ir para: Conteúdo Menu Roda                                  | of Accessibilidade Tamanho do texto: A+ A- Contraste 🕦                                                                          | •     |
|                                                              | ed Curitiba Instituto Planos Empresas do Grupo Fique por dentro Fale Conosco 🗶 Entrar Q                                         |       |
| Home > Acesse sua área                                       |                                                                                                    | *     |
|                                                              | Bem-vindo à sua Unimed                                                                                                    | _     |
|                                                              | E-mail:                                                                                                    |       |
|                                                              | Senha:                                                                                                    |       |
|                                                              | 0                                                                                                    |       |
|                                                              | Entrar<br>Esqueceu seu e-mail ou senha?                                                                                         |       |
|                                                              | ou                                                                                                    |       |
|                                                              | G Continuar com o Google                                                                                                    |       |
| Ø                                                            | Você ainda não tem aceiso? Cadastre-se<br>Dúvidas sobre o perfil? Clique aqui e entenda todos os<br>perfis de acesso no portal. |       |

Selecione a opção **"Recuperar a senha"** se você esqueceu a sua senha, ou **"Recuperar o e-mail"** se você esqueceu o e-mail que utilizou para realizar o cadastro no portal.

| Curitiba × +                                                       | _ @ ×                               |
|--------------------------------------------------------------------|-------------------------------------|
| $\leftarrow$ $\rightarrow$ C $```````````````````````````````````$ | ≡                                   |
| Ir para: Conteúdo Menu Rodapé Acessibilidade                       | Tamanho do texto: A+ A- Contraste 🌒 |
| Unimed A<br>Currito                                                | *                                   |
| Q que você deseja fazer?  Recuperar o e-mail Recuperar a senha     |                                     |

#### Para recuperar a senha:

Selecione o campo "Recuperar a senha".

| 📟 Unimed Curitiba 🛛 🕹 +                                 |                                                               | _ D ×                               |
|---------------------------------------------------------|---------------------------------------------------------------|-------------------------------------|
| $\leftarrow$ $\rightarrow$ C $``$ unimedcuritiba.com.br | login                                                         | ≡                                   |
| Ir para: Conteúdo Menu Rodap                            | é Acessibilidade                                              | Tamanho do texto: A+ A- Contraste 🌒 |
|                                                         |                                                               |                                     |
|                                                         |                                                               |                                     |
|                                                         |                                                               | *                                   |
|                                                         | Esqueceu seu e-mail ou senha?                                 |                                     |
|                                                         | Dequeeca sea e-man ou seman.                                  |                                     |
|                                                         | Tudo bem! Essas coisas acontecem.<br>O que você deseia fazer? |                                     |
|                                                         | Recuperar o e-mail                                            |                                     |
|                                                         | Recuperar a senha                                             |                                     |
| -                                                       |                                                               |                                     |
|                                                         |                                                               |                                     |

Preencha o campo **"E-mail"** com o endereço de e-mail que você fez o cadastro no portal e clique em **"Continuar"**.

| 📟 Unimed Curitiba 🛛 🕹 +                                               |                                                                                       |                                    | _ 🗗 X |
|-----------------------------------------------------------------------|---------------------------------------------------------------------------------------|------------------------------------|-------|
| $\leftarrow$ $\rightarrow$ C $ ightarrow$ unimedcuritiba.com.br/login |                                                                                       |                                    | ≡     |
| ir para: Conteúdo Menu Rod                                            | apé Acessibilidade                                                                    | Tamanho do texto: 🗛 A- Contraste 🕕 |       |
|                                                                       | Unimed A<br>Contribu                                                                  |                                    | *     |
|                                                                       | Esqueceu seu e-mail ou senha?                                                         |                                    | - 1   |
|                                                                       | Tudo bent Essas coisas acontecem.<br>O que você deseja fazer?<br>O Recuperar o e-mail |                                    |       |
|                                                                       | Recuperar a senha                                                                     |                                    |       |
| 2                                                                     |                                                                                       |                                    |       |

\_ 🗗 X  $\times$  + unimed Curitiba  $\equiv$  $\leftarrow 
ightarrow ext{C}$   $\ extsf{a}$  unimedcuritiba.com.br/login Ir para: Conteúdo Menu Rodapé Acessibilidade Tamanho do texto: A+ A- Contraste Unimed A \* Esqueceu seu e-mail ou senha? Ŵ Enviamos um e-mail de confirmação para o endereço cadastrado [\*\*\*\*\*\*\*2@s\*\*\*\*\*\*m.com Acesse a mensagem em sua caixa de entrada e clique no link para confirmar seu cadastro. Login 🖻 Enviar novamente 

> **VOLTAR PARA** Excluir Fonte LISTA Unimed Data: U portaluc@unimedcuritiba.com.br 06-12-2021 16:30:01 Assunto: Redefinição de senha para Xxxxxxxxxxxx em Unimed Curitiba Unimed A Xxxxxxxxxxxxxx Uma solicitação para redefinir sua senha foi feita em Unimed Curitiba. Você pode redefinir sua senha agora clicando neste link ou copiando e colando em seu navegador: link gerado para autenticação de usuário Esse link pode ser usado para se autenticar apenas uma vez e o levará a uma página onde você pode definir sua senha. Ele irá expirar dentro de um dia e, caso não seja usado, nada será alterado. Equipe Unimed Curitiba Tem alguma dúvida? Entre em contato conosco pelo 0800 642 2002. Siga-nos f 💿 🛗 in ANS - nº 30420-Unimed ft Copyright © 2021 Unimed Curitiba. Todos os direitos reservados. Política de Privacidade Termos de Uso

Crie uma nova senha conforme as orientações e digite-a duas vezes. Por fim, clique em "**Confirmar**" para finalizar sua redefinição de senha.

| Curitiba × +                                                                                         | _ & × |
|----------------------------------------------------------------------------------------------------|-------|
| $\leftarrow$ $\rightarrow$ C $\blacksquare$ unimedcuritiba.com.br/resset-password                    | ≡     |
| ir para: Conteúdo Menu Rodapé Acessibilidade Tamanho do texto: 🗛 A- Contraste 🌒                      |       |
| Unimed A Unimed Curitiba Instituto Planos Empresas do Grupo Fique por dentro Fale Conosco 🎗 Entrar Q |       |
| Home + Acesse sua área                                                                               | *     |
| Esqueceu seu e-mail ou senha?                                                                        |       |
| Vamos redefinir sua senha:                                                                           |       |
| Digite a nova senha:                                                                                 |       |
| Sua senha deve ter:<br>8 ou mais caracteres<br>Letras maiúsculas e minúsculas                        |       |
| Pelo menos um número<br>As senhas devem ser iguais                                                   |       |
| Confirme sua nova senha:                                                                             |       |
| Confirmar                                                                                            |       |
|                                                                                                    |       |
|                                                                                                    |       |
|                                                                                                    |       |
| Curitiba × +                                                                                         | _ 0 × |
| $\leftarrow  ightarrow  m C$ $\ $ unimedcuritiba.com.br/reset-password                               |       |
| Ir para: Conteúdo Menu Rodapé Acessibilidade Tamanho do texto: A+ A- Contraste (                     | D     |
| Unimed A                                                                                             |       |
| Gunita                                                                                               |       |
| Sus combs foi redofinida com guesseal                                                                | 54    |
| Sua senna foi redefinida com sucesso:                                                                |       |
| Ŕ                                                                                                    |       |
| Faça o login no Portal Unimed Curitiba e utilize nossos serviços online                              |       |
| disponíveis para você.                                                                               |       |
| (Concluir) Login→                                                                                    |       |
|                                                                                                    |       |

#### Para recuperar o e-mail:

Selecione o campo "Recuperar o e-mail".

| - Unimed Curitiba × +                                                                            | _ 🗗 X                             |
|--------------------------------------------------------------------------------------------------|-----------------------------------|
| $\leftarrow$ $\rightarrow$ C $(h)$ unimedcuritiba.com.br/login                                   | =                                 |
| Ir para: Conteúdo Menu Rodapé Acessibilidade                                                     | Tamanho do texto: 🗛 🗛 Contraste 🌒 |
| Unimed A<br>Currita<br>Esqueceu seu e-mail ou                                                    | a senha?                          |
| Tudo bem! Essas coisas acon<br>O que você deseja faze<br>Recuperar o e-mail<br>Recuperar a senha | itecem.<br>r?                     |
|                                                                                                  |                                   |

Selecione o canal **"Para sua empresa"**, o perfil **"Prestador"**, o **"Código Unimed"** que você recebeu na integração, e o **CNPJ** da empresa. Confirme que está ciente das condições de tratamento dos dados pessoais e clique em **"Continuar"**.

| Curitiba × +                                                                     | _ & ×    |
|----------------------------------------------------------------------------------|----------|
| $\leftarrow$ $\rightarrow$ C $\ $ unimedcuritiba.com.br/login                    | ≡        |
| ir para: Contesido Menu Rodapé Acessibilidade Tamanho do texto: 🗛 A- Contraste 🚺 |          |
|                                                                                  |          |
|                                                                                  | <b>9</b> |
| Esqueceu seu e-mail ou senha?                                                    |          |
| Tudo bem! Essas coisas acontecem.<br>O que você deseja fazer?                    |          |
| <ul> <li>Recuperar o e-mail</li> <li>Recuperar a senha</li> </ul>                |          |
| Selecione o tipo de login                                                        |          |
| (2)     (1)     (2)       Para vucê     Para sua<br>empresa     (2)              |          |
| Tipo de perfit:                                                                  |          |
| Prestador                                                                        |          |
| Código Unimed e Lotações:                                                        |          |
| CNPI:                                                                            |          |
| 00.000.000/0001-00                                                               |          |
| Eu li, estou ciente das condições de<br>tratamento dos meus dados pessoais e     |          |
| dou consentimento, quando aplicável<br>conforme descrito nesta Política de       |          |
| Privacidade e Termos de Uso                                                      |          |
| Continuar                                                                        |          |
| Não sabe qual é o seu perfi? Clique aqui e saiba mais                            |          |

Será exibida uma mensagem, onde você poderá visualizar parte do e-mail cadastrado.

| 🗠 Unimed Curitiba 🛛 🕹 +                                      |                                                                      | _ D ×                                    |
|--------------------------------------------------------------|----------------------------------------------------------------------|------------------------------------------|
| $\leftarrow$ $\rightarrow$ C $\$ unimedcuritiba.com.br/login |                                                                      | ≡                                        |
| Ir para: Conteúdo Menu Rodapé Aces                           | isibilidade                                                          | Tamanho do texto: 🗛 - Contraste 🌒        |
| Unimed A Unimed Curitia                                      | ba Instituto Planos Empresas do Grupo Fio                            | que por dentro Fale Conosco 🛛 🎗 Entrar Q |
| Home > Acesse sua área                                       |                                                                      |                                          |
|                                                              |                                                                      | *                                        |
|                                                              | Recuperação concluída com suc                                        | cesso!                                   |
|                                                              | Uma mensagem foi enviada para o e-mail ca<br>va*****5@kingsready.com | adastrado                                |
|                                                              | Concluir Login→                                                      |                                          |
|                                                              |                                                                      |                                          |

Um e-mail será enviado para este endereço, com um link que o leverá para uma tela do portal.

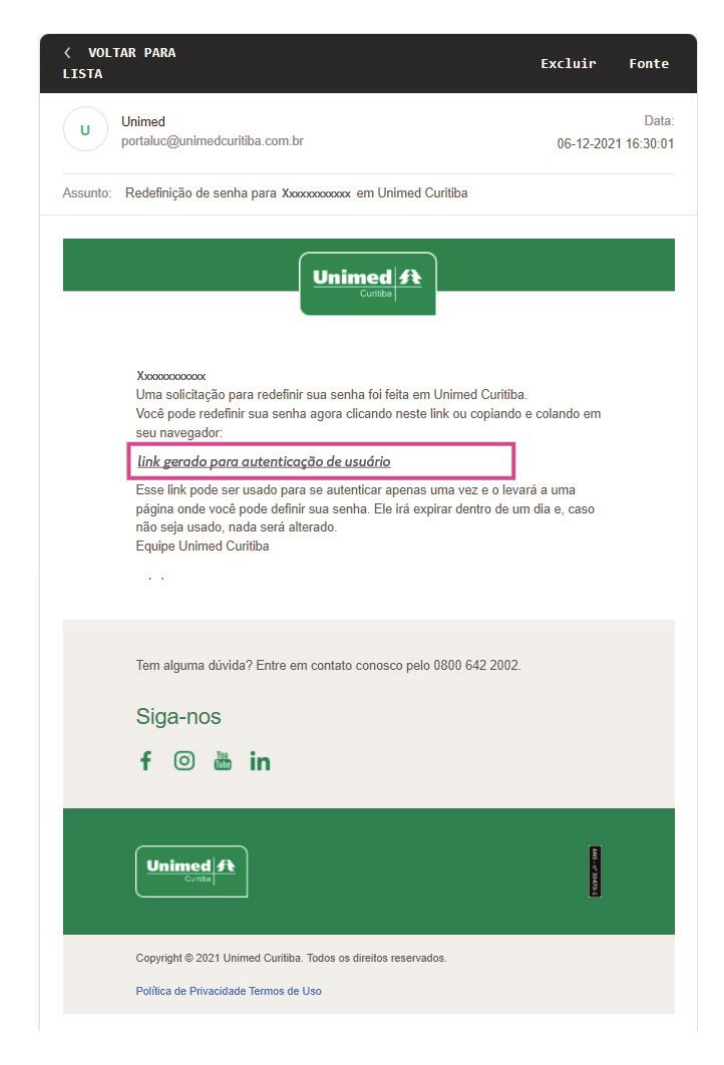

Agora, crie uma nova senha segura conforme as orientações e digite-a duas vezes. Por fim, clique em "**Confirmar"** para finalizar sua redefinição de senha.

| unimed Curitiba × +                                                |                                                                                             | _ 0 × |
|--------------------------------------------------------------------|---------------------------------------------------------------------------------------------|-------|
| $\leftarrow$ $\rightarrow$ C $```````````````````````````````````$ | -password                                                                                   | ≡     |
| Ir para: Conteúdo Menu                                             | Rodapé Acessibilidade 🏾 Tamanho do texto: A+ A- Contraste 🕕                                 |       |
|                                                                    | Unimed Curitiba Instituto Planos Empresas do Grupo Fique por dentro Fale Conosco 🎗 Entrar Q |       |
| Home > Acesse sua área                                             |                                                                                             | *     |
|                                                                    | Esqueceu seu e-mail ou senha?                                                               |       |
|                                                                    | Vamos redefinir sua senha:                                                                  |       |
|                                                                    | Digite a nova senha:                                                                        |       |
|                                                                    | Sua senha deve ter:<br>8 ou mais caracteres                                                 |       |
|                                                                    | Letras maiúsculas e minúsculas<br>Pelo menos um número                                      |       |
|                                                                    | As senhas devem ser iguais                                                                  |       |
|                                                                    | Comme sua nova senna:                                                                       |       |
|                                                                    |                                                                                             |       |
|                                                                    | Confirmar                                                                                   |       |
| -                                                                  |                                                                                             |       |
| <b>V</b>                                                           |                                                                                             |       |